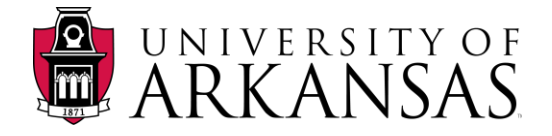

## **Setting Your FERPA Restrictions**

To restrict the release of your directory/public information, you must complete and submit the *FERPA Directory Restriction* form located on your Student Center.

- 1. Click the drop-down menu in the Student Center **Personal Information** section.
- 2. Select FERPA Directory Restrictions from the drop-down menu.
- 3. Click the **Go** icon 💯 to open the form.

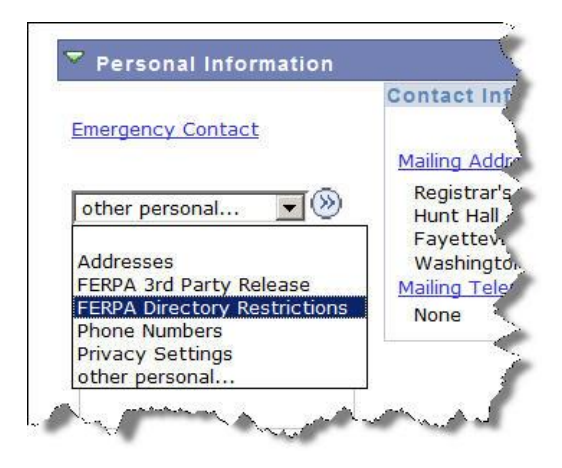

4. Select Edit FERPA/Directory Restrictions from the other personal... drop-down menu.

| Student:                                                                                                    | Tuntunnity/Sutton?        | 3rd Party Release              |  |  |  |  |  |  |
|----------------------------------------------------------------------------------------------------|---------------------------|--------------------------------|--|--|--|--|--|--|
| Under the regulations defined by the Family Education Rights and Privacy Act, you have chosen to restrict the following information from release.              |                           |                                |  |  |  |  |  |  |
| Please note that unless otherwise indicated, this information will not be made available to any oral or written request nor will it appear in any publication. |                           |                                |  |  |  |  |  |  |
|                                                                                                    | Find   Vi                 | ew All 👘 First 🗹 1 of 3 🖻 Last |  |  |  |  |  |  |
| Effective 09/10/2<br>Date:                                                                                                    | 2010 Seq: 3 Time<br>Stamp | 09/10/10<br>10:01:43.000000AM  |  |  |  |  |  |  |
| <b>Directory Restricti</b>                                                                                                    | ions Custom               | ize   Find   🔠 1-4 of 4        |  |  |  |  |  |  |
| All Address Types and Address Information                                                                                                    |                           |                                |  |  |  |  |  |  |
| Date of Birth                                                                                                    |                           |                                |  |  |  |  |  |  |
| All Phone Types and Phone Information                                                                                                    |                           |                                |  |  |  |  |  |  |
| Place of Birth                                                                                                    |                           |                                |  |  |  |  |  |  |
| Update<br>User:                                                                                                    | ngaine m                  | antan ( - Managaranta          |  |  |  |  |  |  |
| Edit FERPA/Directory R                                                                                                    | <u>estrictions</u>        |                                |  |  |  |  |  |  |

**NOTE:** If restrictions have been placed in a previous session, they will appear here.

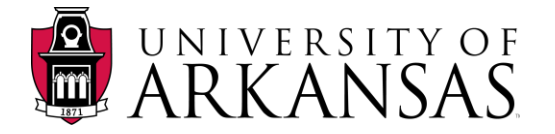

5. Click the 🔳 icon to activate the Field Restrictions check boxes

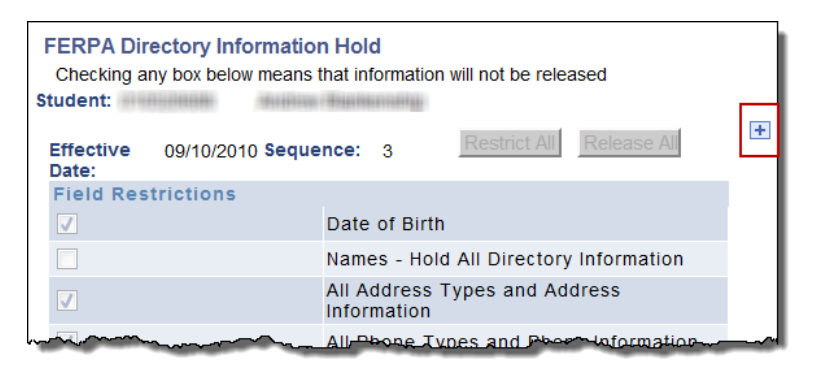

6. Check the boxes next to the corresponding information you wish to have withheld.

| FERPA Directory Information Hold<br>Checking any box below means that information will not be released<br>Student: |                                     |                                              |   |            |         |     |   |  |
|----------------------------------------------------------------------------------------------------|-------------------------------------|----------------------------------------------|---|------------|---------|-----|---|--|
| Effective<br>Date:                                                                                                 | 10/06/2010 Seque                    | nce:                                         | 1 | Restrict A | Release | All | + |  |
| Field Res                                                                                                    | trictions                           |                                              |   |            |         |     |   |  |
|                                                                                                    | Date of Birth                       |                                              |   |            |         |     |   |  |
|                                                                                                    |                                     | Names - Hold All Directory Information       |   |            |         |     |   |  |
|                                                                                                    |                                     | All Address Types and Address<br>Information |   |            |         |     |   |  |
|                                                                                                    |                                     | All Phone Types and Phone Information        |   |            |         |     |   |  |
|                                                                                                    |                                     | Athletics and Extracurricular Activities     |   |            |         |     |   |  |
|                                                                                                    |                                     | Religious Preference                         |   |            |         |     |   |  |
|                                                                                                    |                                     | Major Field of Study                         |   |            |         |     |   |  |
|                                                                                                    | Classification by Year              |                                              |   |            |         |     |   |  |
|                                                                                                    | Number of Hours Enrolled            |                                              |   |            |         |     |   |  |
|                                                                                                    | Number of Hours Completed           |                                              |   |            |         |     |   |  |
|                                                                                                    | Parents Name                        |                                              |   |            |         |     |   |  |
|                                                                                                    | Parents Address                     |                                              |   |            |         |     |   |  |
|                                                                                                    |                                     | Spouse Name                                  |   |            |         |     |   |  |
|                                                                                                    |                                     | Spouse Address                               |   |            |         |     |   |  |
|                                                                                                    | Weight of Members of Athletic Teams |                                              |   |            |         |     |   |  |
|                                                                                                    |                                     | Height of Members of Athletic Teams          |   |            |         |     |   |  |
|                                                                                                    |                                     | Dates of Attendance                          |   |            |         |     |   |  |
|                                                                                                    |                                     | Matriculation Date                           |   |            |         |     |   |  |
|                                                                                                    |                                     | Withdrawal Dates                             |   |            |         |     |   |  |
|                                                                                                    |                                     | Degrees                                      |   |            |         |     |   |  |
|                                                                                                    |                                     | Scholarships                                 |   |            |         |     |   |  |
|                                                                                                    |                                     | Honors                                       |   |            |         |     |   |  |
|                                                                                                    |                                     | Awards Received and Type                     |   |            |         |     |   |  |
|                                                                                                    |                                     | Awards Received and Date Granter             |   |            |         |     |   |  |
|                                                                                                    |                                     | Most Recent Previous Education Agency        |   |            |         |     |   |  |
|                                                                                                    |                                     | Most Recent Institution Attended             |   |            |         |     |   |  |
|                                                                                                    |                                     | Student Photo                                |   |            |         |     |   |  |
| <b>v</b>                                                                                                    | Place of Birth                      |                                              |   |            |         |     |   |  |
| Save                                                                                                    | ]                                   |                                              |   |            |         |     |   |  |

7. Click Save

to record your preferences. This information is now considered confidential.